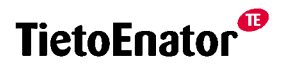

# ORIBI

## Ett nytt verktyg för kontroll av stavning i Procapita IFO 8.5

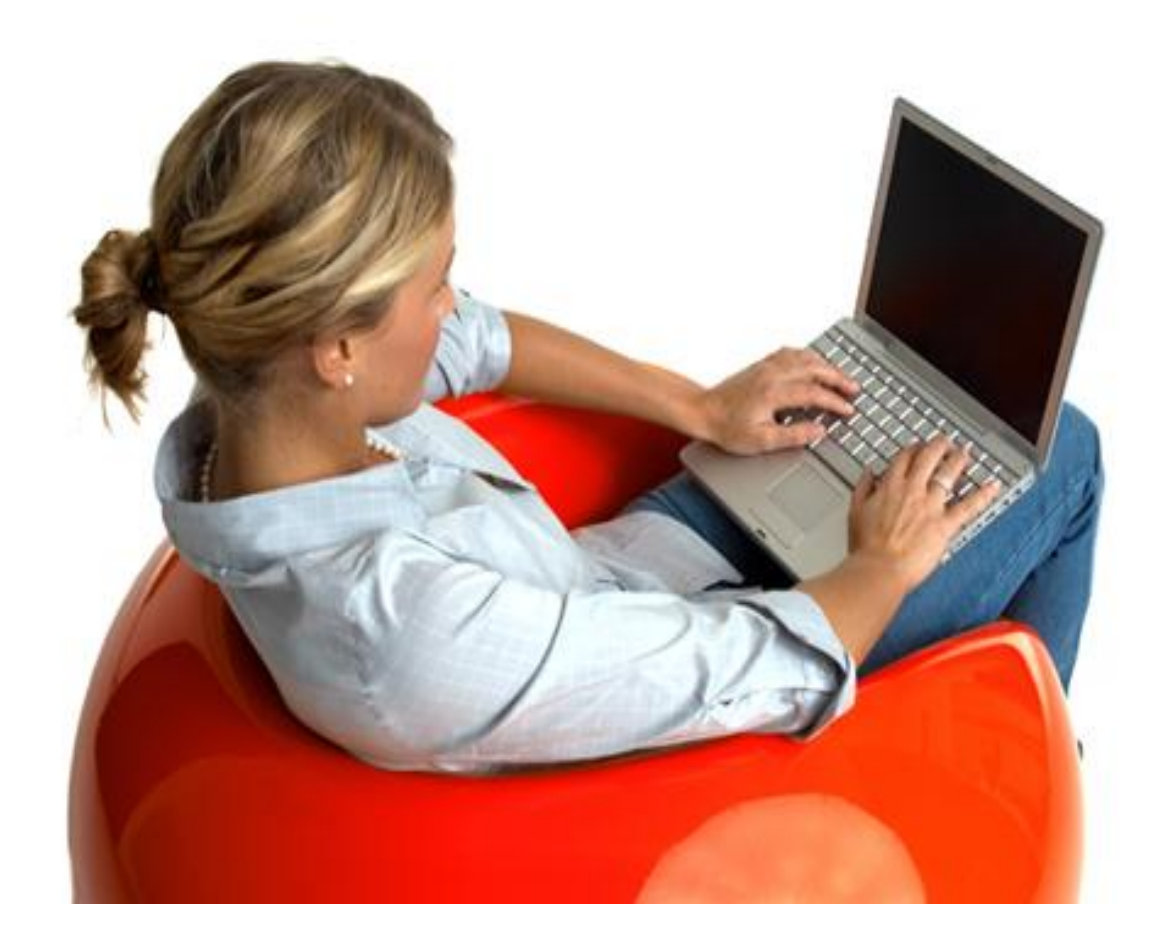

Procapita IFO 8.5 2008 © TietoEnator

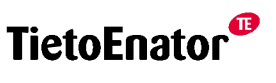

## Oribi – ett verktyg för kontroll av stavning

### Om Oribi

Oribi Spellchecker ActiveX är ett verktyg för stavningskontroll. Text kontrolleras och en dialogruta presenterar förslag till rättning. Kontrollen hanterar svenska och engelska texter. Förutom stavningskontroll varnar kontrollen för lättförväxlade ord, felaktiga ihop- och särskrivningar, grammatikfel och typografiska fel mm.

Kontrollen har en stor databas över korrekt stavade ord och lättförväxlade ordpar men man har också möjligheter att själv lägga till ord till denna databas och att ange ordpar som kontrollen inte skall stanna för.

Användaren har många möjligheter att göra inställningar för att slå på och av olika kontrollfunktioner.

### Oribi i Procapita IFO

Oribi levereras fr.o.m. version 8.5 i Aktanteckning, CDS och CDSi i Procapita IFO.

Observera! De ord som en användare lägger till i ordlistan lagras på användare i databasen för CSS. Detta innebär att om man väljer att lägga upp en ny användare i CSS genom att kopiera en befintlig användare, så kopieras även den användarens ordlista med till den nya användaren.

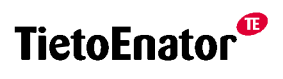

### Om Oribi

Användaren startar Oribi då kontroll av stavning önskas göra, genom att klicka på ikonen för stavningskontroll i respektive komponentens verktygsrad. En dialog öppnas, enligt bilden nedan. Detta är Oribi´s s.k. Huvudfönster.

| 🛃 Aktanteckning                                                                                                    |                                                                                            |                                                                                          | 🔳 🗗 🗙                                                                                                   |
|----------------------------------------------------------------------------------------------------|--------------------------------------------------------------------------------------------|------------------------------------------------------------------------------------------|----------------------------------------------------------------------------------------------------|
| Arkiv <u>R</u> edigera Fönster <u>H</u> jälp                                                                                          |                                                                                            |                                                                                          |                                                                                                    |
|                                                                                                    |                                                                                            |                                                                                          |                                                                                                    |
| 570407-TF11 Lundgren, Björn                                                                                                    | Insats: 040310 Ekonomiskt bistånd                                                          | 1                                                                                        |                                                                                                    |
| Datum 081105 Upprättad av:<br>Titel:                                                                                                  |                                                                                            |                                                                                          |                                                                                                    |
| Rubrik                                                                                                    |                                                                                            |                                                                                          |                                                                                                    |
| The Times New Roman 💉 14 💌 🐼 F 🐰 U 🛛                                                                                                  | E = = E P # 45 🖤                                                                           | A Y                                                                                      |                                                                                                    |
| Vilka händelser visas i journalen?                                                                                                    |                                                                                            |                                                                                          |                                                                                                    |
| Beroende av var markören och fokus fin                                                                                                | SpellChecker                                                                               | 2 🛛                                                                                      |                                                                                                    |
| Nivå Person                                                                                                    | Finns inte i din ordlista                                                                  | 1 Andra                                                                                  |                                                                                                    |
| Den översta nivån i trädet är person. Om<br>telefonnummer till höger i fönstret Hände<br>uppgifterna kan man göra detta via knapp     | aktualiseringen                                                                            | <u>▼ E</u> ler förslag<br><u>N</u> ästa                                                  | r i form av adress- och<br>n man vill ändra/komplettera<br>ent via knappen Klient.                      |
| I den nedre delen av bilden visas persone<br>i hushållet och trycker på respektive knar<br>hushållet och trycka på knappen Journal.   |                                                                                            | <u>Lärin</u><br><u>X</u> ⊻ama inte                                                       | Hushåll, markerar man aktuellt person<br>kan man markera personen i                                     |
| Nivå Aktualisering                                                                                                    | W                                                                                          | III                                                                                      |                                                                                                    |
| Direkt under nivån Person visas obehandra<br>VOO. Via knappen Aktualisering, kan man<br>utredning eller insats eller så kan man välja | de aktuanseringar. Om man i<br>öppna komponenten Aktuali<br>att inleda utredning respektiv | narkerar en sadan i trader<br>sering. Där kan man knyta<br>ve fatta beslut att ej inleda | visas <mark>aktualiseringens</mark> uppgifter från<br>a aktualiseringen till en befintlig<br>utredning. |
| Aktualiseringar som ej är behandlade visas<br>och har minst en befintlig Akt.                                                         | endast i komponenten Journ                                                                 | al Ny, om personen tidigar                                                               | re varit aktuell inom IFO-verksamheten                                                                  |
| Nivå Akt                                                                                                    |                                                                                            |                                                                                          |                                                                                                    |
| Akten visas normalt med en gul mapp i trä<br>akten i fönstret Händelser och dubbelklicka                                              | let. Om man markerar denna<br>r på denna alternativt marke                                 | ı, så visas aktens uppgifter<br>rar och trycker Enter, så ö                              | . Om man markerar händelsen för<br>ppnas komponenten Akt.                                               |
| Bland händelserna trisas oakså de aktualise                                                                                           | ringer där hacht ett af inlade                                                             | utradning fottate under f                                                                | ömitsöttning att man valt att enara den i 🗵                                                             |
| Tryck F1 för hjälp                                                                                                    | 🚯 t850se 🤯 IFO.System                                                                      | ansvarig 🕜 BBIC                                                                          | NUM                                                                                                    |

### Huvudfönster

I huvudfönstret presenteras förslag till rättning och information om varför stavningskontrollen stannat. Exempel på informationstexter kan vara *Finns inte i din ordlista eller Lättförväxlat ord*.

Nedan förklaras vad knapparna i huvudfönstret har för funktion.

### Ändra

Välj ett ord som ska ersätta det felstavade genom att markera det och klicka på knappen Ändra – eller dubbelklicka på ordet direkt i fönstret.

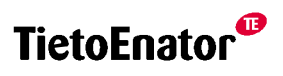

### Fler förslag

Oribi Spellchecker visar normalt 1-2 ord som första förslag till rättning. Vill man se fler förslag, klickar man på knappen *Fler förslag*.

#### Nästa

Gå vidare till nästa ställe i texten genom att klicka på knappen Nästa.

### Lär in

Om man skrivit ett ord som är nytt för Oribi Spellchecker och vill att programmet ska lära sig det, klickar man på *Lär in*.

### Varna inte

Oribi Spellchecker varnar ibland för lättförväxlande ord även om man kan ha gjort rätt – detta som en säkerhetsåtgärd, som i exemplet *Han har släkt i hallen*.

Om man vet med sig att man aldrig gör fel på *släkt* och *släckt* och tycker det är irriterande att Oribi Spellchecker ber om en extra kontroll, kan man stänga av den varningen. Det gör man genom att klicka på knappen *Varna inte*. Från och med då stannar inte programmet längre för just den stavningen när användaren stavningskontrollerar sin text.

### Inställningar

| M | Rättstavning klar. | 🔄 🎽 Ändra   |
|---|--------------------|-------------|
|   |                    | Eler försla |
|   |                    | <u>Näst</u> |
|   |                    |             |
|   |                    | Lär in      |
|   |                    | 🛛 🗶 🛛 🕅 🗶 🕹 |

I huvudfönstret finns knappen *Inställningar*. Funktionen Inställningar ger möjlighet för användaren att göra en rad olika inställningar för hur stavningskontrollen ska fungera.

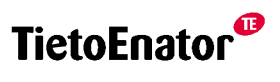

### Fliken Allmänna

| SOribi Sp        | oellchecker                                              | Inställnin                                           | gar - Användare:             | rosenlen            |                             |                 |
|------------------|----------------------------------------------------------|------------------------------------------------------|------------------------------|---------------------|-----------------------------|-----------------|
| Allmänna         | Egen ordlista                                            | <u>V</u> arna inte                                   | Om Oribi <u>S</u> pellchecke | ſ                   |                             |                 |
| Storle<br>Storle | k på ordlista<br>or (ca. 500 000<br>en (ca. 200 000      | ord)<br>I ord)                                       |                              | <mark>F</mark> ⁴₽ Ţ | eckensnitt och - <u>s</u> t | orlek           |
| Sta<br>✓ Kor     | nna på lättförvä<br>htrollera mellans<br>ör enkel gramma | ixlade <u>o</u> rd<br>lag och skilje<br>atikkontroll | tecken                       |                     |                             |                 |
| 🗹 Kor            | ntrollera <u>s</u> tor bok                               | (stav vid Lär                                        | in                           |                     |                             |                 |
|                  |                                                          |                                                      |                              |                     |                             |                 |
|                  |                                                          |                                                      |                              | <b>√</b> <u>0</u> K |                             | ? <u>H</u> jälp |

Här görs allmänna inställningar för Oribi Spellchecker. Fliken kan se olika ut beroende på om man valt språkkontroll på engelska eller svenska.

#### Storlek på ordlista

Här markerar man vilken ordlista man vill arbeta med: Liten eller Stor. Observera att Stor är grundinställningen i kontrollen.

Den mindre ordlistan innehåller ca 200 000 relativt vanliga ord och namn. Typiska ord från den lilla listan är *huset, jätteglad* och *matskedar*. Arbetar man med den lilla ordlistan, får man inte upp ovanligare ord som rättningsförslag. Om man har ett begränsat ordförråd, kan det vara en fördel då rättningen blir enklare. Samtidigt ska man vara vaksam: om man har ett mer avancerat ordförråd, kommer den lilla listan inte att vara tillräckligt stor.

Den större ordlistan innehåller alla orden i den mindre ordlistan plus ytterligare ca 300 000, alltså sammanlagt ca 500 000. Ord som bara finns i den stora ordlistan är exempelvis *sjubb*, *nasalt* och *schattera*. Kontrollen startar med stora ordlistan som grundinställning.

#### Teckensnitt och -storlek...

Klickar man på knappen *Teckensnitt och -storlek*... får man möjligheter att ändra dessa parametrar som har med teckensnitt, teckenstorlek, färg och teckenstil att göra. Det är alltså teckensnitt, storlek mm av texten i själva stavningsverktyget som man kan påverka.

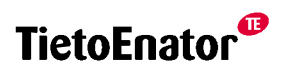

### Stanna på lättförväxlade ord

Med denna ruta markerad, kommer kontrollen att stanna om man t ex skriver ordet *gått*. I meddelanderutan står det *"Lättförväxlat ord"* och undertill visas orden *gott* och *gått* i meningar, detta för att man kunna kontrollera att man verkligen valt rätt stavning av ord som låter lika.

Observera att Oribi Spellchecker med denna inställning kan komma att stanna även om man har stavat rätt. Var också uppmärksam på att Oribi Spellchecker ibland kan avgöra utifrån sammanhanget om en lättförväxlad stavning är rätt. I sådana fall – t ex *Lisa har gått hem igen* – stannar inte kontrollen på gått även om rutan *Stanna på lättförväxlade ord* är markerad.

Tycker man att Oribi Spellchecker stannar för ofta på ett ord som man faktiskt gör rätt på, kan man klicka på knappen *Varna inte* under rättningen. Från och med då stannar inte kontrollen längre för just den stavningen när användaren stavningskontrollerar sin text.

### Kontrollera mellanslag och skiljetecken

Här väljer man om Oribi Spellchecker ska bry sig om t ex ett överflödigt mellanslag före punkt (Hej, sa Stina .) eller reagera om man skrivit både frågetecken och punkt (*När kommer du hem*?.)

### Utför enkel grammatikkontroll

Här bestämmer man huruvida Oribi Spellchecker ska reagera på vanliga grammatikfel. Felen kan vara av flera slag, t ex ordföljdsfel eller sammanblandning av flera uttryck. Några exempel som Oribi Spellchecker rättar är:

Jag tror **att han ringer inte** förrän senare. (*Jag tror att han inte ringer förrän senare.*) Hon **tillhör en av** de bästa. (*Ska vara antingen Hon är en av de bästa eller Hon tillhör de bästa*).

Vissa grammatikfel är sådana som främst görs av personer som har annat modersmål än svenska, t ex Kalle skriver **en brev.** Även många fel av denna typ klarar Oribi Spellchecker att rätta. Vi rekommenderar att denna ruta är ikryssad.

Observera att man kan behöva aktivera rättstavningskontrollen två gånger om den grammatiska konstruktionen också innehåller stavfel, eftersom Oribi Spellchecker inte kan rätta alla fel samtidigt.

### Kontrollera stor bokstav vid Lär in

Man kan lära Oribi Spellchecker nya ord, som saknas i ordlistan. Detta gör man genom att klicka på knappen *Lär in*, då kontrollen utförs. Skriver man ett ord med stor bokstav kan Oribi Spellchecker fråga om ordet alltid ska ha stor bokstav. Vill man få denna fråga, ska rutan vara ikryssad. Detta kan vara viktigt eftersom ett ord kan ha stor bokstav därför att det står först i en mening och då ska man svara nej på frågan.

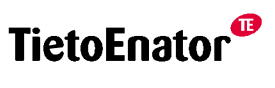

### Fliken Egen ordlista

| SOribi Sp                                                                                    | ellchecker                              | Inställnin         | ngar - Användare: rosenlen 🛛 🛛 🔀 |
|----------------------------------------------------------------------------------------------|-----------------------------------------|--------------------|----------------------------------|
| Allmänna                                                                                     | <u>Eg</u> en ordlista                   | <u>V</u> arna inte | Om Oribi <u>S</u> pellchecker    |
| Egna ord<br>avsluts<br>combo<br>Ctrl<br>Enter<br>IFO<br>person<br>Procap<br>sökbeg<br>TietoE | eorsak<br>obox<br>mr<br>pita<br>greppet |                    | ▲ Lägg till   ₹≧ Ändra   Ta bort |
|                                                                                              |                                         |                    |                                  |
|                                                                                              |                                         |                    | QK X Avbryt ? Hjälp              |

På fliken *Egen Ordlista* visas de ord som man valt att lägga till via knappen *Lär in*. Orden Ctrl, Enter, IFO, Procapita och TietoEnator är ord som den här användaren alltid vill ska skrivas med stor bokstav inledningsvis. Ordet IFO ska alltid skrivas med Versaler. Via knappen *Lägg till*...kan man lägga till flera ord. Genom att markera ett ord listan kan man välja att *Ändra* eller *Ta bort* ordet.

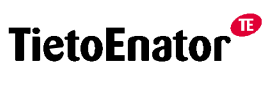

### Fliken Varna inte

| SOribi Spellchecker Inställni     | ngar - Användare: rosenlen 🛛 🔀                                    |
|-----------------------------------|-------------------------------------------------------------------|
| Allmänna Egen ordlista Varna inte | Om Oribi <u>S</u> pellchecker                                     |
| Varna inte för följande ord:      | ➡ Lägg till<br>♥≧ Ändra<br>→ I a bort ordet och återställ varning |
|                                   |                                                                   |

Vill man att Oribi Spellchecker ska låta bli att stanna på vissa ord, kan man lägga in dem ett och ett under fliken *Varna inte*. Man klickar på *Lägg till* och skriver in det aktuella ordet. Alternativt kan man klicka på *Varna inte* i Oribi Spellcheckers huvudfönster när det aktuella ordet dyker upp under pågående rättning.

Under denna flik kan man också ändra stavningen av ord man lagt till här, eller ta bort ord från listan om man ångrar sig och vill att Oribi Spellchecker ska varna för vissa ord igen.

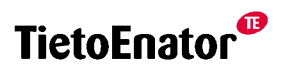

### Fliken Om Oribi Spellchecker

| SOribi S | pellchecker   | Inställnin         | ıgar - Användare: rosenlen               | × |
|----------|---------------|--------------------|------------------------------------------|---|
| Allmänna | Egen ordlista | <u>V</u> arna inte | Om Oribi <u>S</u> pellchecker            | _ |
|          |               |                    | Copyright Oribi AB, 2008<br>www.oribi.se |   |
|          |               |                    | QKX_Avbryt                               | 2 |

Här visas allmän information om kontrollen Oribi Spellchecker såsom versionsnummer.